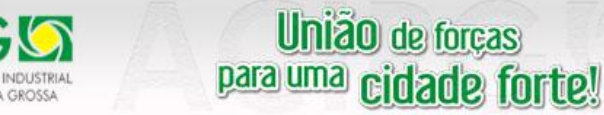

E EMPRESARIAL DE PONTA GROSSA

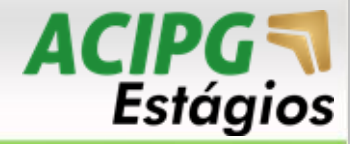

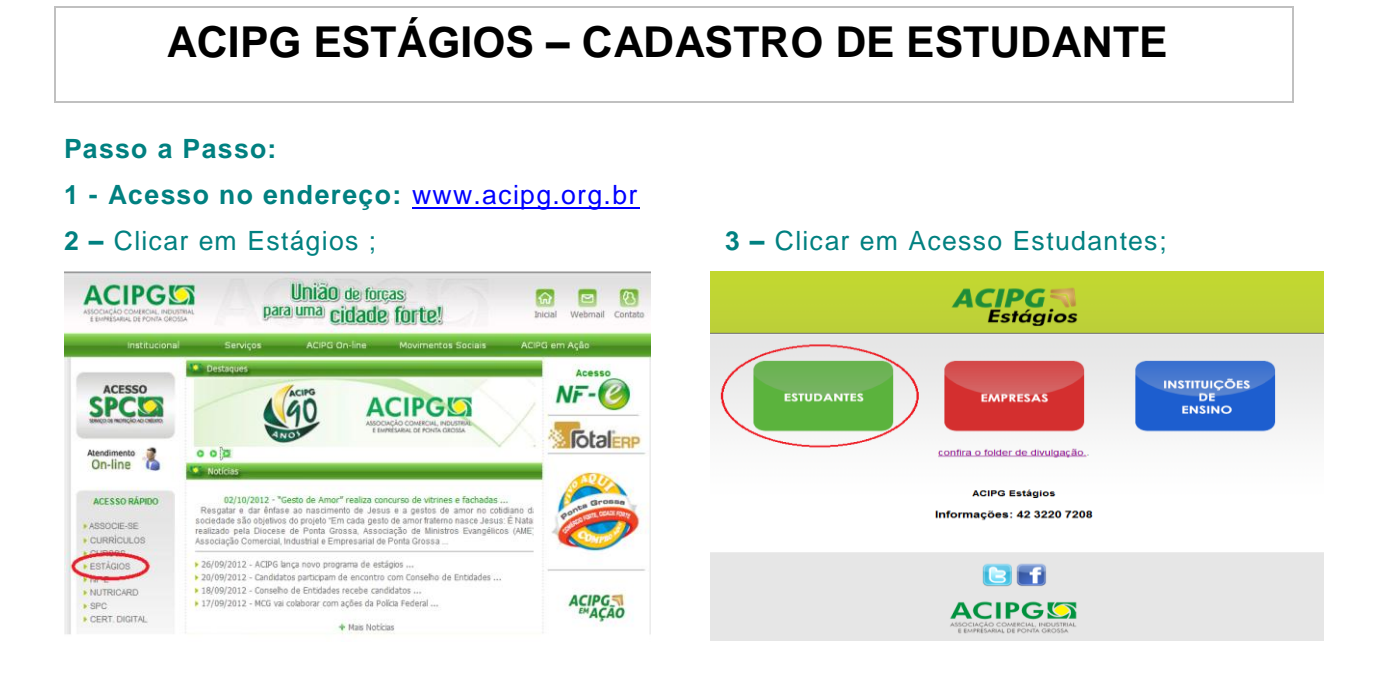

4 - Se já é cadastrado é só fazer o login, informando seu e-mail e senha.

Se não é cadastrado, é só fazer o cadastro e ativá-lo no link que chegará no seu e-mail;

| Já sou cadastrado               | Ainda não sou cadastrado                                                                                                    |
|---------------------------------|----------------------------------------------------------------------------------------------------|
|                                 | Estudante, cadastre-se na ACIPG Estágios e tenha acesso as melhores<br>oportunidades de estágio de Ponta Grossa                   |
| Ernal ACESSAR Esquaceu a Senha? | Cadastre-se<br>Empresa? Acesse <u>Intel</u> o cadestro de empresas<br>Instituição? Acesse <u>Intel</u> o cadestro de Instituiçães |

 5 – Busca de vagas. Clica em vagas, buscar vagas. Você verá todas as vagas de estágio em aberto. Se interessou pela vaga, clica na "lupa"para visualizar os detalhes;

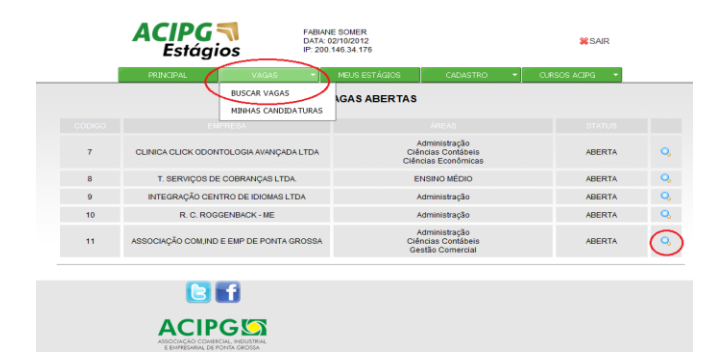

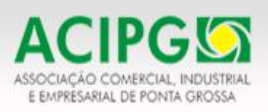

## União de forças <sup>para uma</sup> cidade forte!

**6** – Para candidatar-se a vaga de estágio. Após visualizar os detalhes da vaga de estágio, preenche o motivo da candidatura e clica em "CANDIDATAR-SE".

|                 | Cursos                                                                                                    |
|-----------------|----------------------------------------------------------------------------------------------------|
| Cursos          | Administração<br>Ciências Contábeis<br>Gestão Comercial                                                                                                    |
|                 | Informações da Vaga                                                                                                    |
| Empresa         | ASSOCIAÇÃO COM,IND E EMP DE PONTA GROSSA                                                                                                    |
| Tipo            | 3º Grau Cursando                                                                                                    |
| Idade mínima    | 18                                                                                                    |
| Turno           | INTEGRAL                                                                                                    |
| Vagas           | 1                                                                                                    |
| Bolsa R\$       | 600,00                                                                                                    |
| Vale Transporte | 106,00                                                                                                    |
| Atividades      | Auxiliar nas rotinas administrativas do setor, auxiliar na elaboração e confecção de<br>planilhas e documentos, auxiliar na prospecção/abordagem e divulgação dos<br>produtos da empresa, realizar atendimento a clientes (telefonico e presencial). |
| Observações     | Requisitos:<br>- Boa comunicação;<br>- Iniciativa/Pro-ativo;<br>- Bom relacionamento interpessoal;<br>- Habilidade para trabalhar em equipe;<br>- Bons conhecimentos em Word e Excel;<br>- Organizado.                                               |

|    | Descreva o motivo de sua candidatura |   |
|----|--------------------------------------|---|
| ~~ |                                      | A |
| 4  |                                      | - |
|    | CANDIDATAR-SE                        |   |

Sua candidatura a vaga de estágio já está realizada e essa informação estará online para a empresa solicitante.

Atenciosamente,

ACIPG Estágios estagios@acipg.org.br

ACIPG, desenvolvendo as melhores Soluções e Parcerias do Mercado.

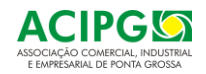